# uArm Swift Pro 校准教程 V1.0.2

## 一、校准卡

uArm Swift Pro 包含一张校准卡,校准前请从 uArm 包装盒中取出校准卡。如您的校准卡遗失,请下载校准卡并用 A4 纸进行打印。您可以查看您机器底部的 SN,如果 SN 是:

UP12XXXXXX 或 UARM05XXXX 请点击这里下载;

UP13XXXXXX 请点击这里下载。

# 二、校准

1. 打开 Arduino IDE,选择正确的串口。

| e Edit Sketc                     | Tools Help                                                       |              |           |
|----------------------------------|------------------------------------------------------------------|--------------|-----------|
|                                  | Auto Format                                                      | Ctrl+T       | 10        |
|                                  | Archive Sketch                                                   |              |           |
| Marlin Adafr                     | Fix Encoding & Reload                                            | 1            | .CD.h (*) |
| 1 /ww                            | Serial Monitor                                                   | Ctrl+Shift+M |           |
| 2 * Marlin 3D                    | Serial Plotter                                                   | Ctrl+Shift+L |           |
| 8 * Copyright<br>4 *             | WiFi101 Firmware Updater                                         |              |           |
| 5 * Based on S<br>5 * Copyright  | Board: "Arduino/Genuino Mega or Mega 2560"                       | 2            |           |
|                                  | Processor: "ATmega2560 (Mega 2560)"                              |              |           |
| 8 * This progr                   | Port: *COM12 (Arduino/Genuino Mega or Mega                       | 2560)"       |           |
| 8 = it under t                   | Get Board Info                                                   |              |           |
| ) * the Free S<br>1 * (at your o | Programmer: "AVRISP mkII"                                        | ,            |           |
| 2 *                              | Burn Bootloader                                                  |              |           |
| * This progr                     | um is distributed in the hope that it will be useful,            |              |           |
| a but WITHOU                     | * but WIIHOUT ANY WARRANTY; without even the implied warranty of |              |           |
| * MERCHAITTAB                    | * MERCHANTABILITY or FITNESS FOR A PARTICULAR PURPOSE. See the   |              |           |
| 5 * GHU Genera                   | L Public License for more details.                               |              |           |
| 7 *                              |                                                                  |              |           |
| s * You should                   | have received a copy of the GBU General Fublic Licer             | 15.8         |           |
| 4                                |                                                                  |              |           |

### 2. 点击下图所示图标, 打开串口。

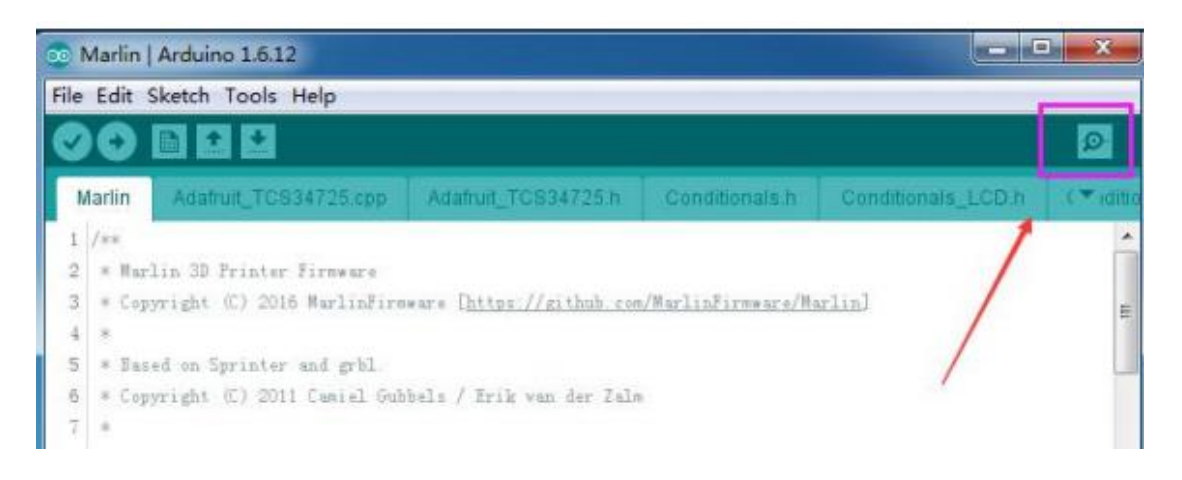

#### 3.按下图所示设置参数:换行,115200波特率。

| 💿 COM12 (Arduino/Genuino Mega or Mega 2560)                                               |                                     |
|-------------------------------------------------------------------------------------------|-------------------------------------|
|                                                                                           | Send                                |
| echo:Maximum Acceleration (mm/s2):                                                        | *                                   |
| echo: M201 X2000 Y2000 Z2000 E10000                                                       |                                     |
| echo:Accelerations: P=printing, R=retract and T=travel                                    |                                     |
| echo: M204 P25.00 R25.00 I100.00                                                          |                                     |
| echo:Advanced variables: S=Min feedrate (mm/s), T=Min travel feedrate (mm/s), B=minimum s | egment time (ms), X=maximum XY jer] |
| echo: M205 S0.00 IO.00 E20000 X1.00 Z1.00 E5.00                                           |                                     |
| echo:Home offset (mm)                                                                     |                                     |
| echo: M206 X0.00 Y0.00 Z0.00                                                              |                                     |
| echo:PID settings:                                                                        |                                     |
| echo: M301 P22.20 I1.08 D114.00                                                           | _                                   |
| echo:Filament settings: Disabled                                                          | E                                   |
| echo: M200 D1.75                                                                          |                                     |
| echo: M200 D0                                                                             |                                     |
| @5 V1                                                                                     |                                     |
|                                                                                           | -                                   |
| · · · · · · · · · · · · · · · · · · ·                                                     | •                                   |
| V Autoscroll                                                                              | [Newline - 115200 baud -            |

4.将机械臂底座摆放在图示位置。

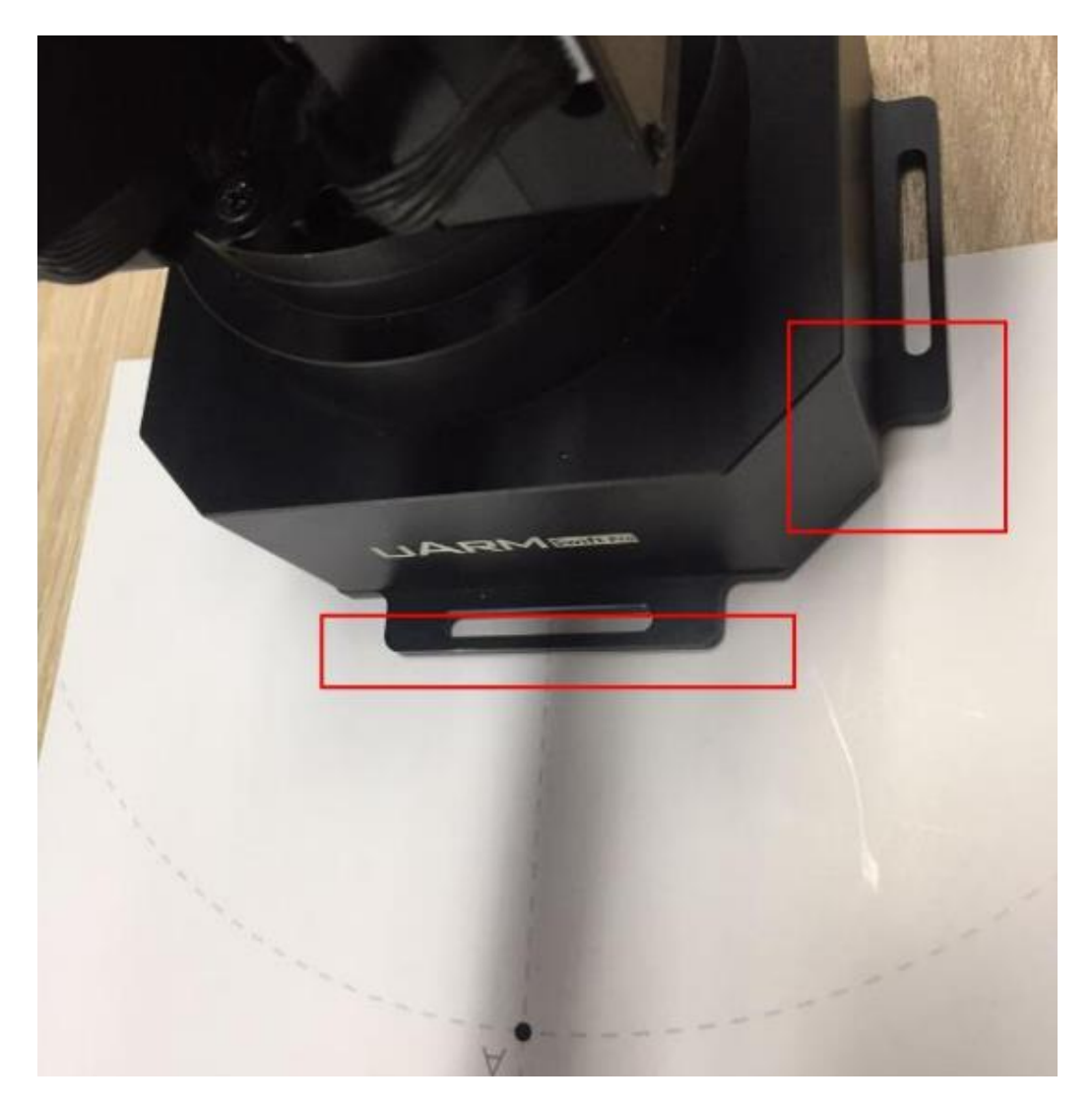

#### 5.发送"M2019"解锁电机。

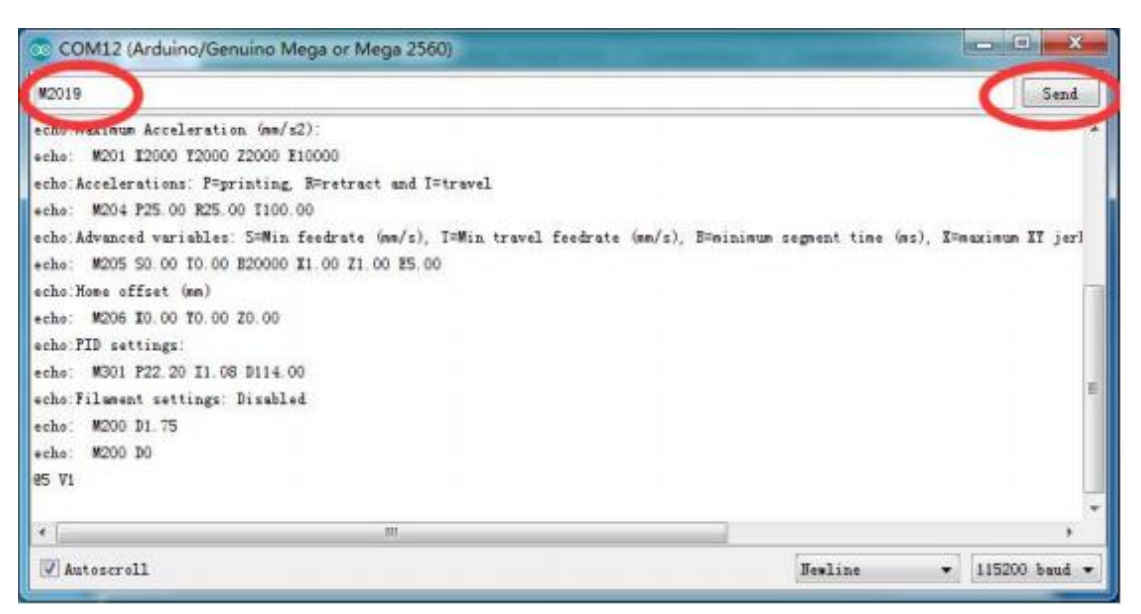

### 6.将机械臂末端摆放在图示位置(B点)。

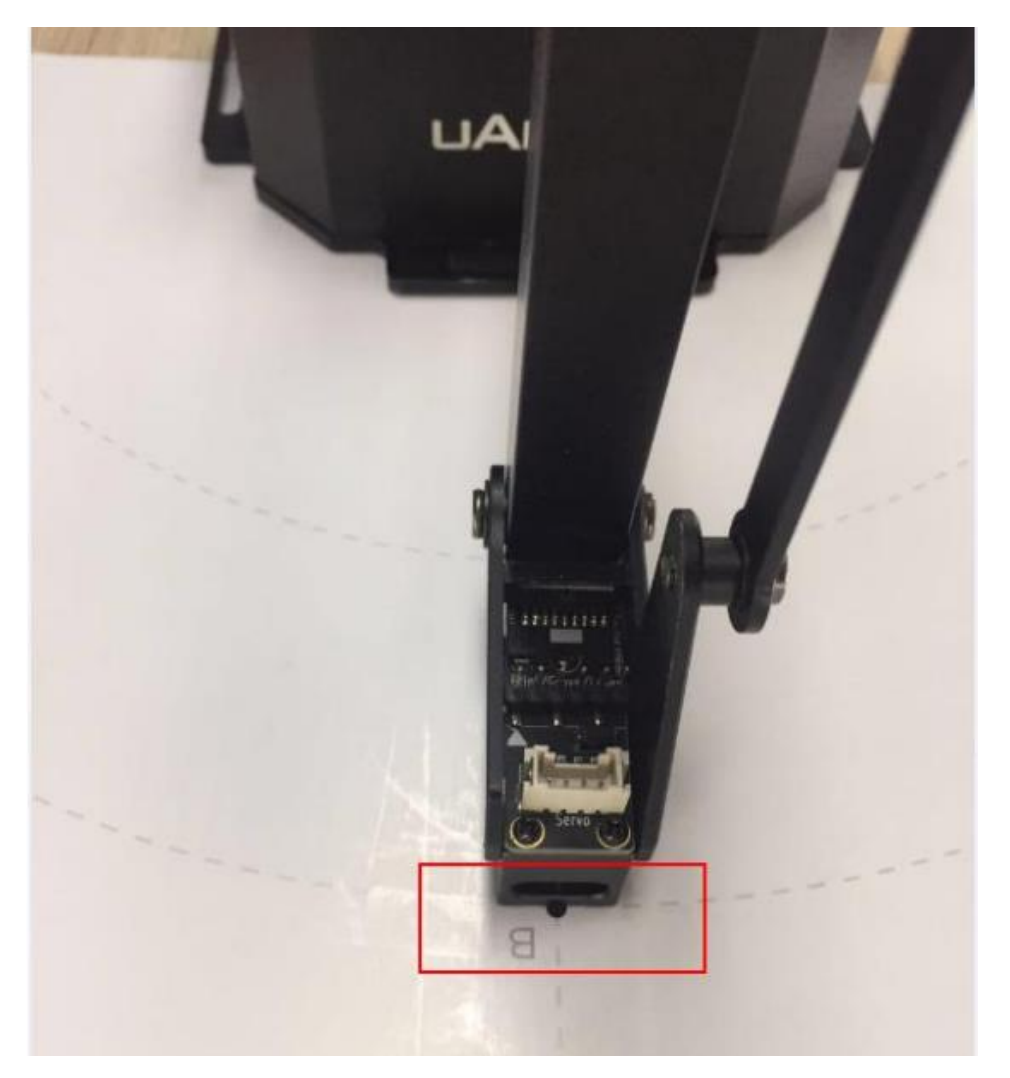

#### 7.发送"M2401 B"指令, 完成校准。

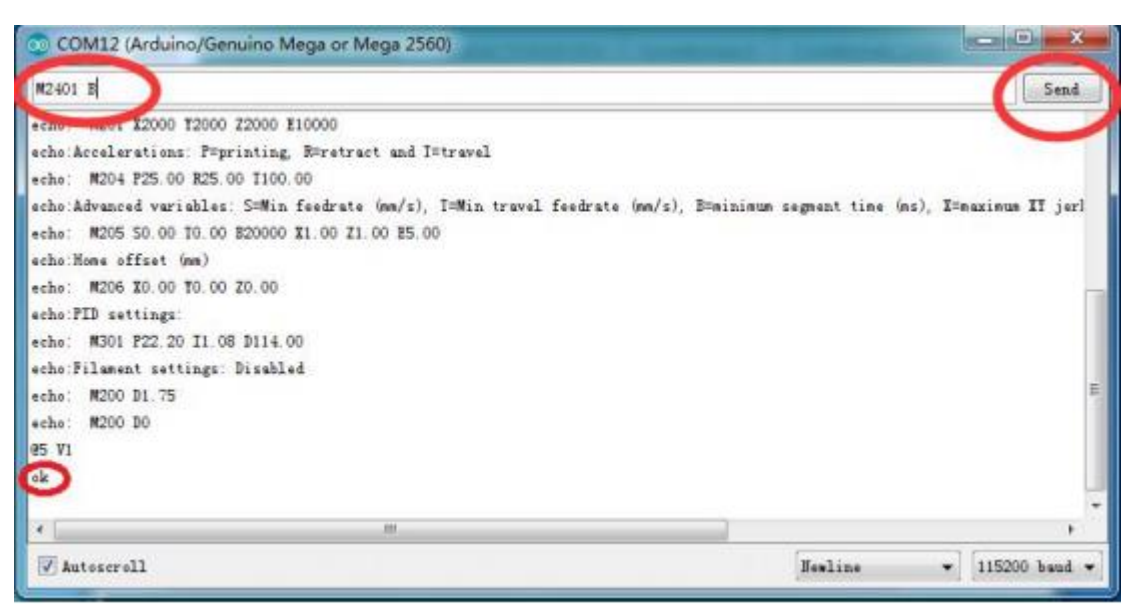